## **Creating a Purchase Order Through a Punch-Out Supplier**

• Access MarketPlace+ from the Brandeis UNET log-in page or from the Procurement Services webpage; if already logged in click the home icon on the top left

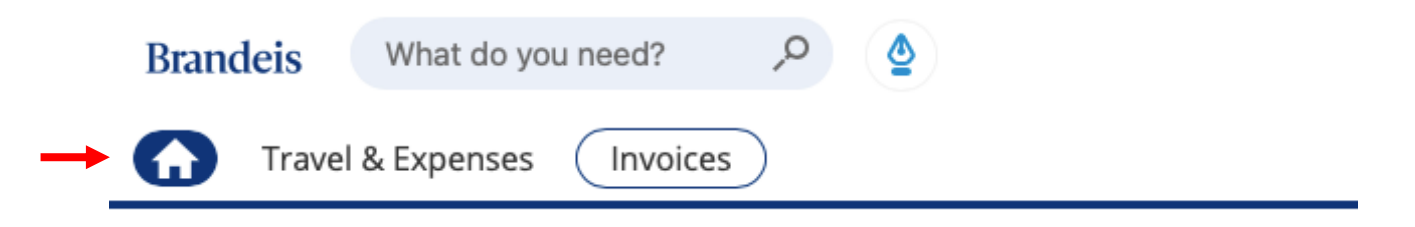

• click on the supplier's icon to get directed to their website to start ordering

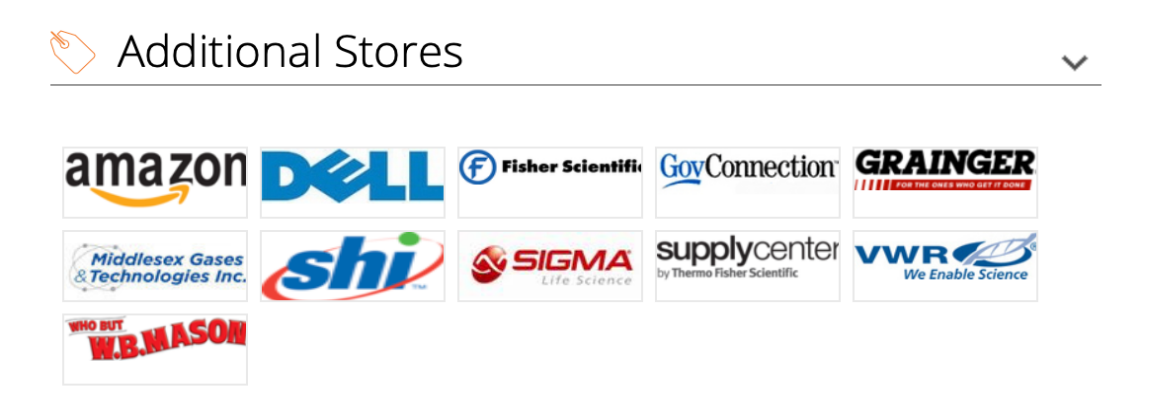

- Build a cart on the Punch-out site by selecting desired items through the supplier's interface
- When done click on Check Out and/or Continue to bring items back to MarketPlace+
- If entering the order for another person, enter the name in the "On Behalf Of" field, this will prompt that person's approval chain to be followed

| Review Cart                                        |                           |
|----------------------------------------------------|---------------------------|
| General Info Cart Items Approvers Comments History |                           |
| n Add Tag                                          |                           |
| 🔅 General Info                                     | 🔗 Ship To                 |
| Created By Paola Briamonte                         | Address 60 Turner Street  |
| On Behalf Of Start typing name                     | United States             |
| Department Procurement Services                    | PSFT SHIP ID 31           |
| Justification                                      | Attention Paola Briamonte |
| 4                                                  |                           |
| Attachments Add File   URL   Text                  |                           |
| Budget Date mm/dd/yy                               |                           |
| Invoice attached                                   |                           |

- Review header information to verify that the shipping address is appropriate
- Review Billing and update by clicking on the magnifying glass icon or split billing icon(if you need to split billing into 2 or more Chartstrings) and then selecting your UNET ID, Chartstring/FDM and Spend Category

**Note**: Details such as price, supplier, and part number are not editable. Billing information will default based on the requestor, or if used, based on the "On Behalf Of" individual's default account and item or supplier

| F                               | Review Cart                   |                                         |                            |                      |                       |             |                           |                                             |  |
|---------------------------------|-------------------------------|-----------------------------------------|----------------------------|----------------------|-----------------------|-------------|---------------------------|---------------------------------------------|--|
| 0                               | General Info Cart Items       | Approvers Co                            | mments History             |                      |                       |             |                           |                                             |  |
|                                 | 🔂 Add Tag                     |                                         |                            |                      |                       |             |                           |                                             |  |
| Ę                               | 🔅 General Info                |                                         |                            | 💡 Shi                | р То                  |             |                           |                                             |  |
|                                 | Created By Pac                | ola Briamonte                           |                            | -                    | Address               | 60 Turne    | er Street                 | Q                                           |  |
| On Behalf Of Start typing name  |                               |                                         |                            |                      | United States         |             |                           |                                             |  |
| Department Procurement Services |                               |                                         |                            | 1                    | PSFT SHIP ID          | 31          |                           |                                             |  |
|                                 | Justification                 |                                         |                            |                      | Attention             | Paola E     | Briamonte                 |                                             |  |
|                                 | Attachments Add               | I File   URL   Text                     |                            |                      |                       |             |                           |                                             |  |
|                                 | Budget Date mr                | m/dd/yy                                 |                            |                      |                       |             |                           |                                             |  |
|                                 | Invoice attached              |                                         |                            |                      |                       |             |                           |                                             |  |
|                                 |                               |                                         |                            |                      |                       |             |                           |                                             |  |
| 7                               | - Cart Items                  |                                         |                            |                      |                       |             |                           |                                             |  |
|                                 | Add Line Clear Cart           | View                                    | All ~                      | Advanced             | Search                |             | 🔎 Sort by                 | Line Number: $0 \rightarrow 9$ 🗸            |  |
| ¢                               | Edit Selected Copy            | Delete                                  |                            |                      |                       |             |                           |                                             |  |
|                                 |                               |                                         |                            |                      |                       |             | Billing                   |                                             |  |
| 1                               | Z-Grip Retractable B<br>Dozen | allpoint Pen, Blac                      | ck Ink, Medium,            |                      | 4.52<br>1 x 4.52 / De | USD<br>ozen | WD Chart o<br>paolab-FN11 | f Accounts<br>I-CC72000-PG05-NA-NA-         |  |
|                                 | WB Mason                      |                                         |                            |                      |                       |             | NA-NA Proc                | urement Services<br>-CC72000-PG05-NA-NA-NA- |  |
|                                 | Commodity<br>Office Supplies  | Supplier Part Number ZEB22210           | er Payment Terms<br>NET30  | <b>Shippi</b><br>FOB | ng                    | -           | NA-paolab                 |                                             |  |
|                                 | Contract<br>Yes               | Manufacturer Part<br>Number<br>ZEB22210 | Vendor is reportable<br>No | ₽?                   |                       |             |                           |                                             |  |
| P                               | er page 15   45               |                                         |                            |                      |                       |             |                           |                                             |  |
|                                 |                               |                                         |                            |                      | Total <b>4.52</b> U   | ISD         |                           |                                             |  |
|                                 |                               |                                         |                            |                      |                       |             |                           |                                             |  |

| Choose an Account        |                      | ×      |
|--------------------------|----------------------|--------|
| Choose Chart Of Accounts | ND Chart of Accounts |        |
| * - UNET ID              | Select               |        |
| * WD - CHARTSTRING/FDM   | Select               |        |
| * WD - SPEND CATEGORY    | Select               |        |
|                          |                      | Choose |

• Review the approval chain, and add in any additional approvers or watchers by clicking the Add button and typing in a Marketplace+ User. You can add an approver to the beginning or end of the approval chain or choose to add a User as a Watcher

| Paola Briamonte   | Pending Buyer Action Approval Complet  | e   |
|-------------------|----------------------------------------|-----|
|                   |                                        |     |
| Approvers         |                                        |     |
| News              | Annese Decilier                        |     |
| Stort tuning name | Approver Position                      | Add |
| Start typing hame | At End                                 | Add |
|                   | As Watcher                             |     |
|                   |                                        |     |
| Paola Briamonte   | Pending Buyer Action Approval Complete |     |

• Once the Requisition has been fully approved, you will get an email notification that it has been approved and the Purchase Order number.